**AccuFonts For** 

# Windows

**User's Guide** 

Copyright protection claimed includes all forms and matters of copyrightable material and information now allowed by statutory or judicial law of hereinafter granted, including without limitation, material generated by the software programs which are displayed on the screen such as icons, screen display looks, etc. Reproduction or disassembly of embodied computer programs or algorithms prohibited.

AccuFonts is a trademark of AccuWare Business Solutions Ltd.

This manual was written and illustrated by AccuWare Business Solutions Limited.

Copyright ©1990-1992 AccuWare Business Solutions Ltd. All Rights Reserved.

Information in this manual is subject to change without notice and does not represent a commitment on the part of the vendor. The software described in this manual is furnished under a license agreement and may be used or copied only in accordance with the terms of the agreement.

## **Minimum Configuration:**

A IBM PC or compatible machine running Windows version 3.0 or greater, with VGA graphics. The AccuWare fonts are **not** designed to work with EGA or CGA graphic adaptors, or hardcopy printers.

### **AccuFonts Installation:**

#### Double click on the Windows Control panel Icon

This action opens the control panel window.

#### Double click on the Fonts Icon to start the Fonts program.

The Fonts program is used to add or remove fonts from Windows, it displays the currently installed fonts under Windows. To add the AccuFonts click on the **ADD...** button, then use the file selection dialog to locate the four font files on the floppy:

#### Click on the first font, then holding down the shift key, Click on remaining fonts to highlight all the fonts.

Click on the **OK** button to add the fonts to your system. The font window will be re-displayed, and if you scroll through the installed fonts, the added fonts will be there.

To ensure the fonts were installed correctly, click on one of the AccuWare fonts to display a sample of it's typeface. If the Sample text is blank, then a problem with the installation has occurred.

This completes the installation process.